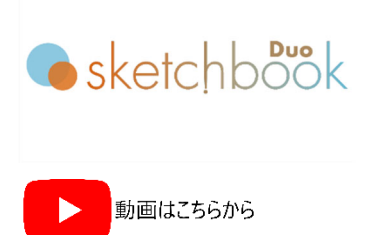

## 2Dコード打刻

- 1) 打刻エリア内をクリックし、ドローイングします(クリック&ドロー)。
- 2) テキストフィールド枠作成後、"QR Code" もしくは "Data Matrix" アイコンを選択します。
- 3) テキスト画面から、テキストを入力し、"OK" ボタンまたは "Enter キー" を押下し確定します。

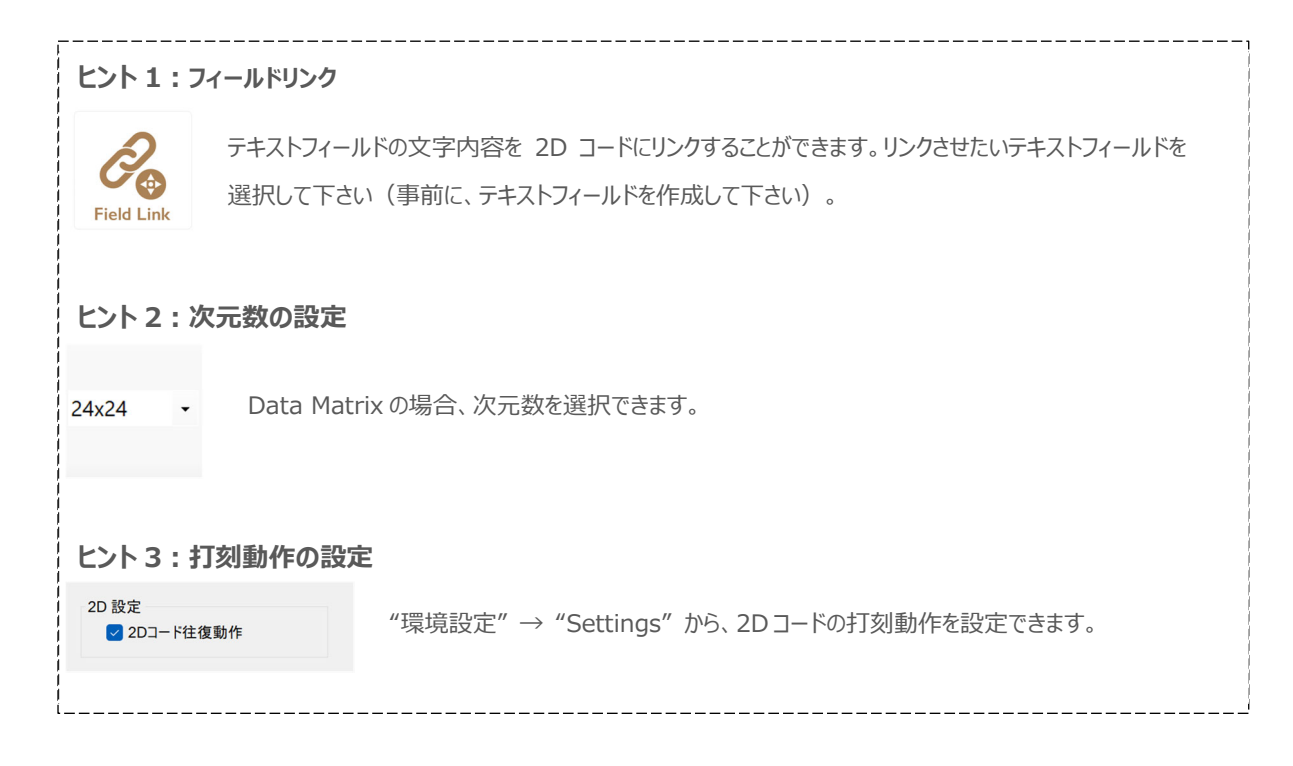

## お問合せ先

操作方法や故障などの問い合わせは下記にご連絡下さい。 トーチョーマーキングシステムズ株式会社 サポート窓口 電話:043-308-4301 内線2 FAX:043-308-4302 Web 問い合わせ:https://www.tokyo-chokoku.co.jp/inquiry/ 発送先:〒289-1144 千葉県八街市八街ろ 87 番 378

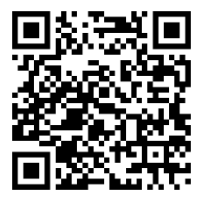